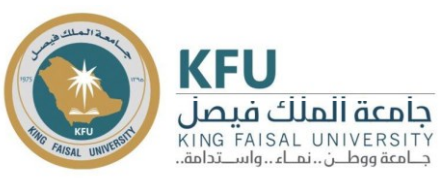

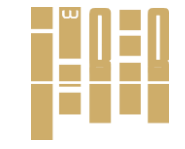

مركــــز التميـــز الطــلابـي Center for Student Excellence

عضيدك كفو دليل التقديم على الخدمات

كفو

الدخول على كفو عن طريق الصفحة

الرئيسية لجامعة الملك فيصل

đ

والاستدامة البيئية

Q

دولى الأول ـ

2

EN

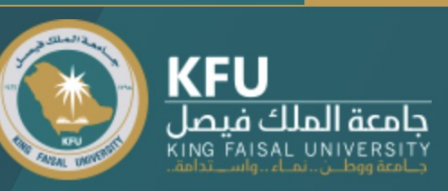

الكليات 🖕 العمادات 🖕 الإدارات 🖕 المراكز

## قيمنا

المواطنة المسؤولة والتكامل المرتكز على تعددية التخصصات والابتكار في تأصيل المعرفة وإنتاجها وتطبيقها والاحترام للأفكار والآراء والتنوع والعدالة المعززة للشفافية والانتماء والتمكين للخبرات والقدرات المزيد

laici H

 $\bullet \bullet$ 

AWARDS ASIA 2021

•

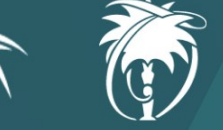

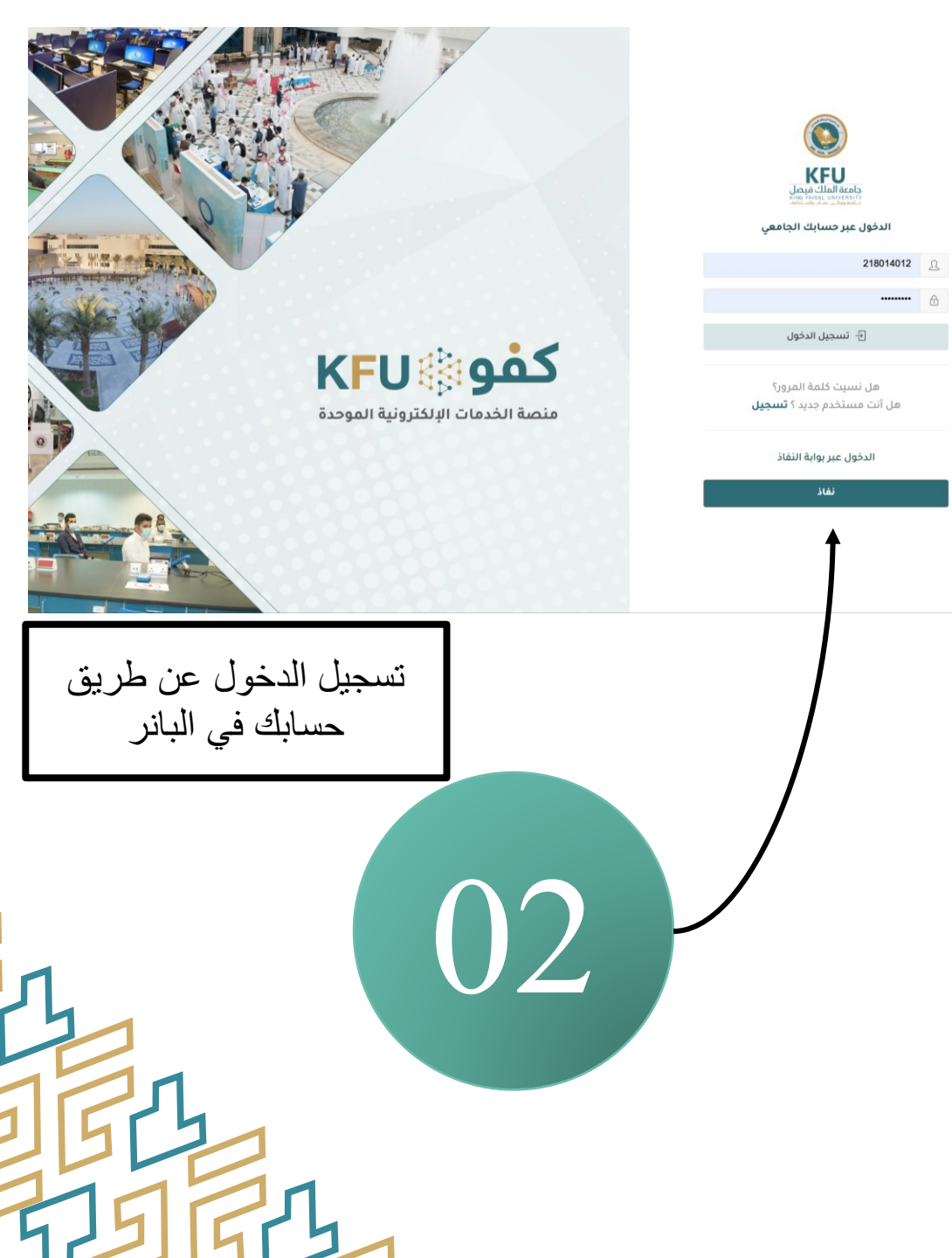

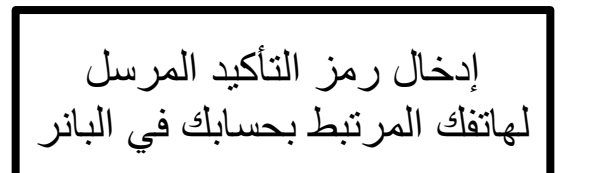

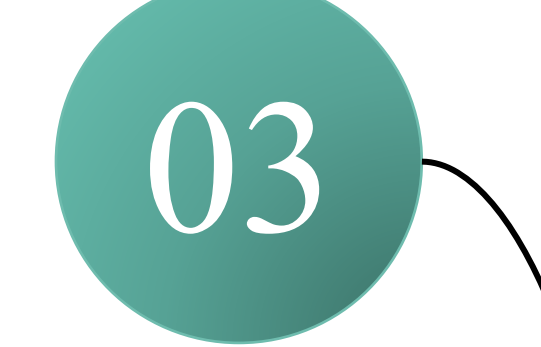

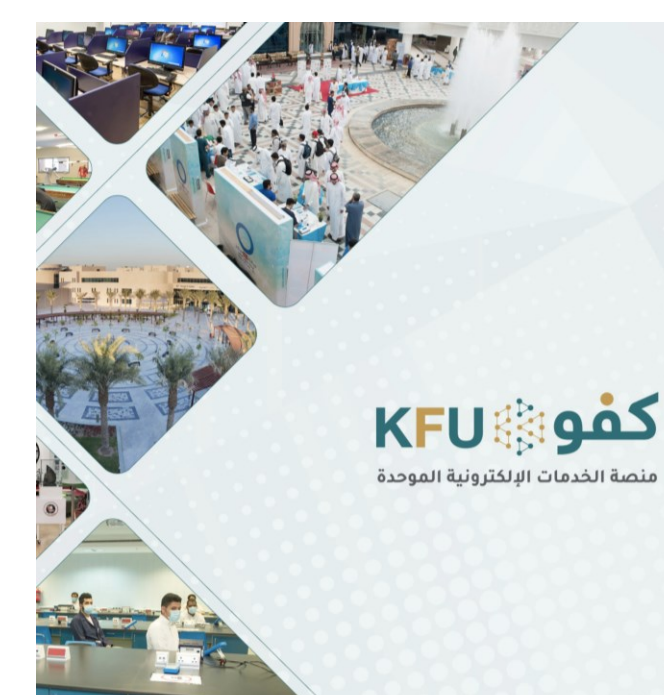

|                     | قع الجامعة الدعم الفني | کفو مو |                   |                            |                             | ≡ |                                                                                       | En                  |
|---------------------|------------------------|--------|-------------------|----------------------------|-----------------------------|---|---------------------------------------------------------------------------------------|---------------------|
| ed                  | ועבערוס ועסאעס         | C.     | ועבפיט עבעיט      |                            | المسابعة الصلابية الصيقية   |   |                                                                                       |                     |
|                     | إخلاء الطرف الألكتروني |        | ساند              |                            | إسكان الطلبة                |   | <b>KFU</b><br>جامعة الملك فيصل<br>KING FAISAL UNIVERSITY<br>جامعة ووطن نفاء واستدامة. |                     |
| ılı                 | تقييم المقررات         |        | الجدول الدراسي    |                            | طلب تقرير طبي               | < | الرئيسية 🛆<br>الخدمات                                                                 |                     |
|                     |                        |        |                   |                            |                             |   | روابط اخری                                                                            |                     |
|                     | إلى معالي رئيس الجامعة |        | طباعة تعريف السكن |                            | التدريب التعاوني            | < | الحساب الشخصي 🖉                                                                       | $\widehat{\otimes}$ |
|                     | تقديم عذر غياب         |        | إلى مىيىۋول       | <b>يدك</b> كما هو<br>أدناه | اختر خدمة <b>عض</b><br>موضح |   |                                                                                       | Ľ                   |
| $\mathbf{\Diamond}$ |                        | عضيد   | عضيدك             |                            | سراج                        |   | 04                                                                                    | أمر                 |
| $\diamond$          |                        |        |                   |                            |                             |   |                                                                                       |                     |

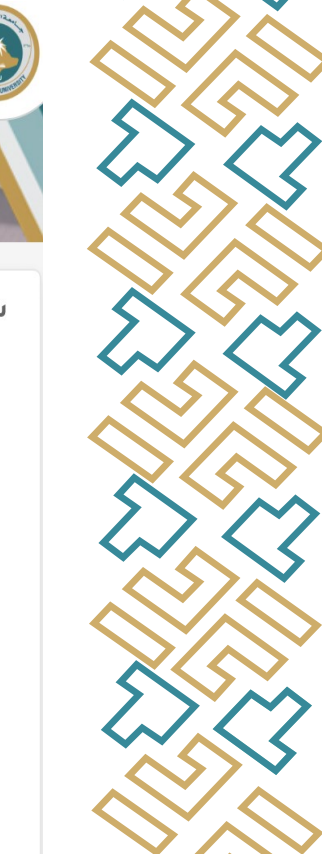

سياسة استخدام الخدمة والمحافظة على سرية المعلومات

اقرأ شروط الخدمة للإقرار

والموافقة

KFU جامعة الملك فيصل YING FAISAL UNIVERSITY

**يرجى العلم** بأن بنود إقرار استخدامك لنظام "حجز خدمة عضيدك كفو" قد تخضع للتحديث أو التغيير المستمر ويلزم عليك متابعتها باستمرار دون إشعار من مركز التميز الطلابي بذلك .

عزيزي الطالب/ة، يرجي قراءة بنود إقرار استخدامك لنظام حجز خدمة عضيدك كفو الإلكترونية المقدمة بواسطة مركز التميز الطلابي بعناية شديدة، علماً بأنه يتوجب عليك قبول هذه البنود حتى تتمكن من استخدام النظام بشكل كامل والاستفادة من خدماته، وفي حالة وجود أي استفسار بخصوصها يرجى التواصل مع مركز التميز الطلابي بهذا الشأن.

إقرار استخدام نظام حجز الخدمة الإلكتروني عضيدك كفو

- 1. الالتزام بالحضور قبل الموعد بـ <mark>(15) دقيقة</mark> لتأكيد الحجز في مبنى مركز التميز الطلابي أو في المكاتب التابعة للمشروع بأقسام الطالبات.
- 2. الالتزام بتغيير أو إلغاء الحجز في حالة عدم إمكانية الحضور في الموعد المحدد وذلك قبل الموعد بـ <mark>(6) ساعات</mark>.
  - يحق لمركز التميز الطلابي إدخال طالب آخر في حال عدم التزامك بالموعد المحدد.
- 4. يحق لمركز التميز الطلابي في حالة تجاوز عدم التزامك أو عدم إلغائة للمواعيد المحجوزة من قبلك عدد <mark>(3) مرات</mark> إلغاء خاصية إمكانية الحجز الإلكتروني في حسابك.
  - 5. أتعهد بالمحافظة على سرية المعلومات التي يتم تداولها داخل البرنامج.

💓 أقر بأني إطلعت على سياسة استخدام الخدمة والمحافظة على سرية المعلومات وموافق عليها

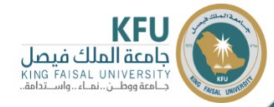

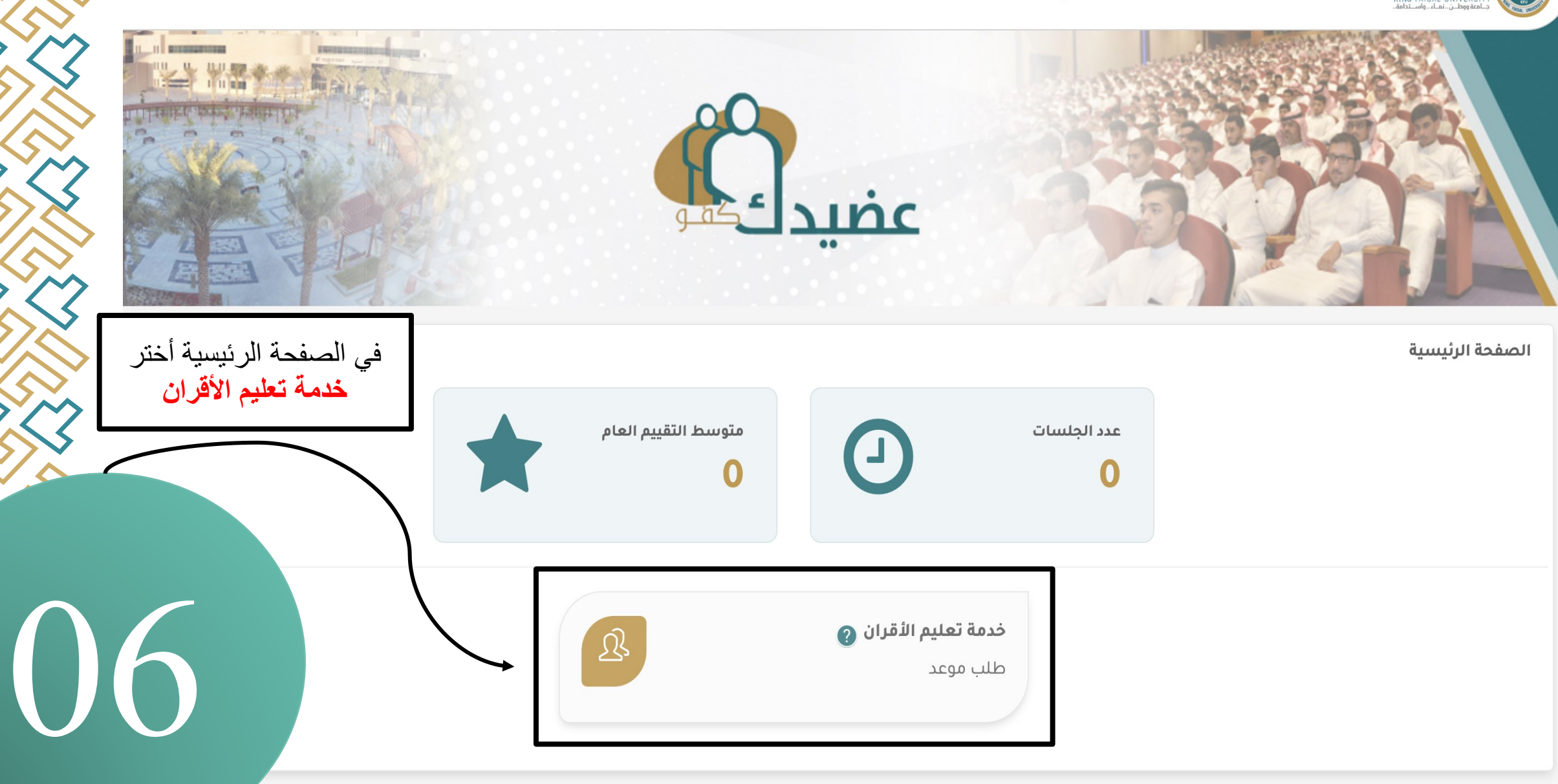

جميع الحقوق محفوظة لجامعة الملك فيصل © 2022 | تصميم و تطوير عمادة تقنية المعلومات

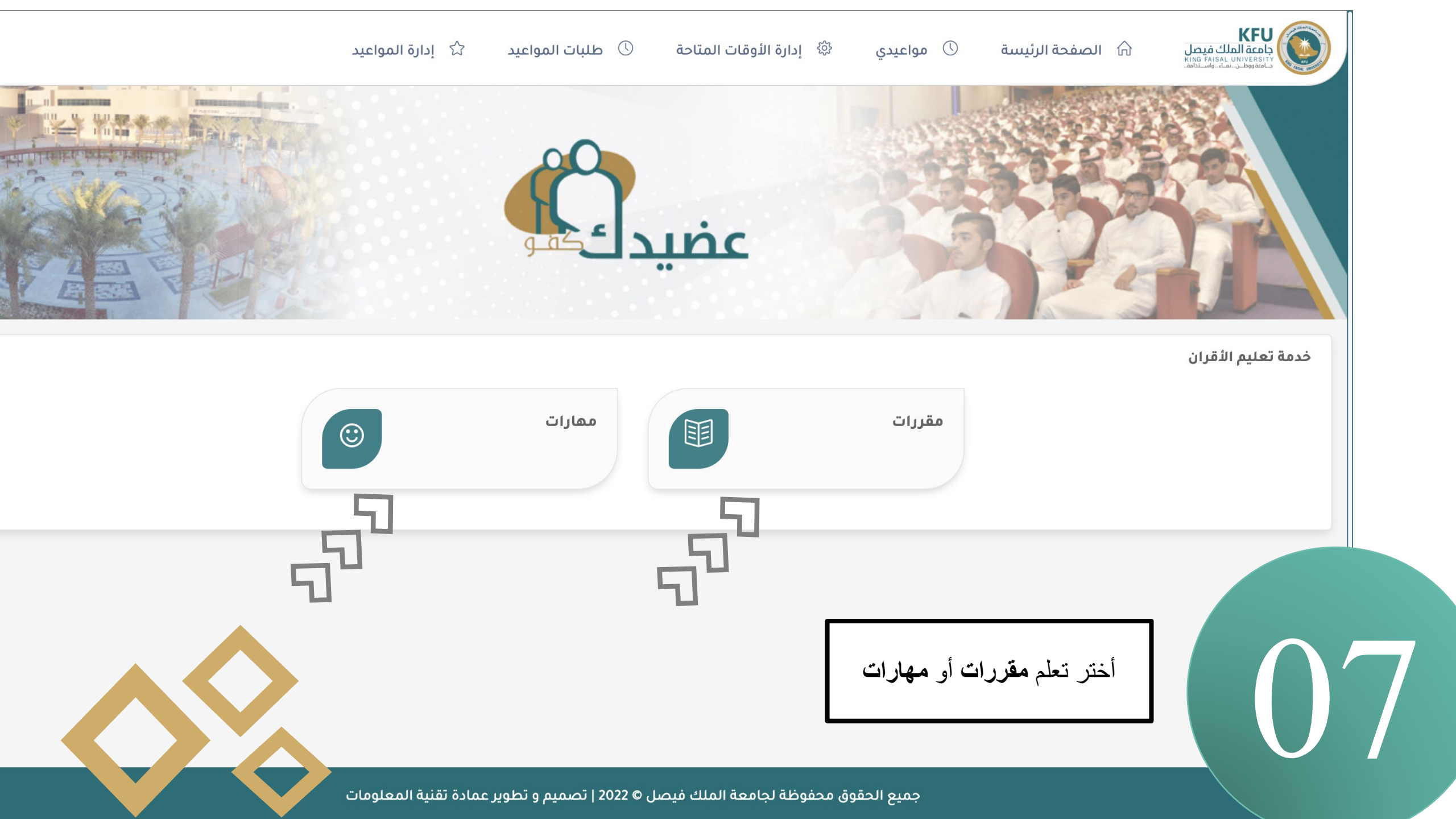

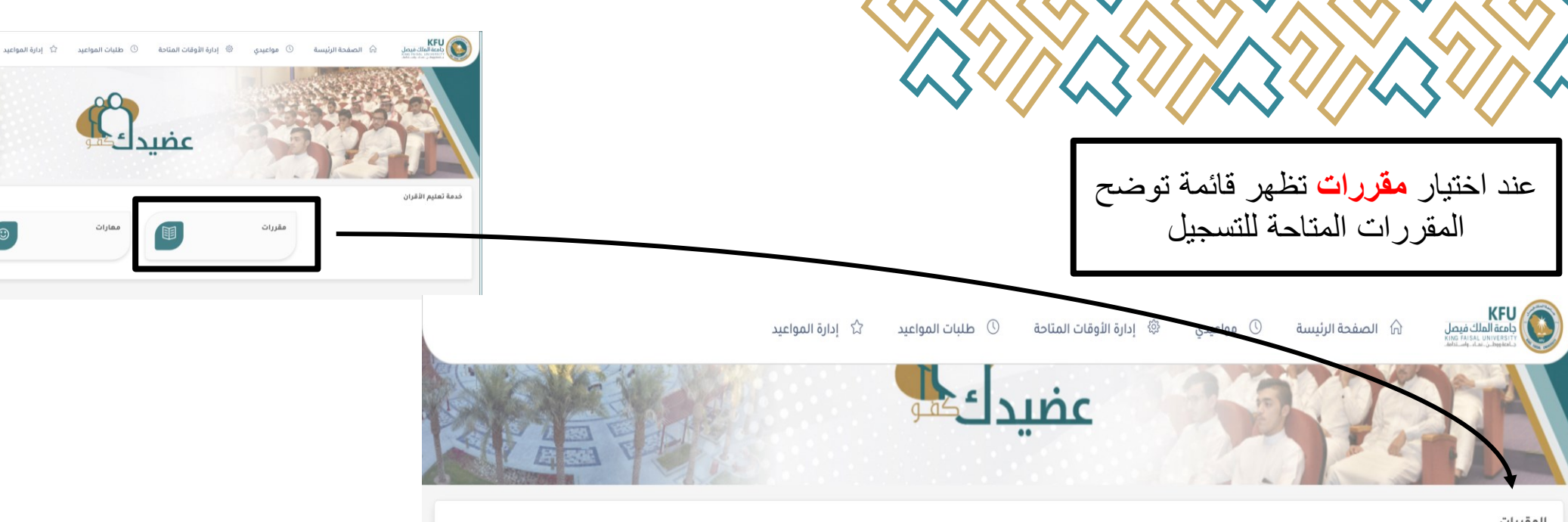

|  | • • | ~ I |  |
|--|-----|-----|--|
|  | ш.  | w   |  |
|  | -   |     |  |
|  |     |     |  |

| العمليات | الشعبة | اسم المقرر 🔻                   | کود المقرر 🔻 |
|----------|--------|--------------------------------|--------------|
| 🕢 اختیار | 57318  | مشروع تخرج 2                   | 2206452      |
| 🕢 اختیار | 64495  | موضوعات خاصة                   | 2206460      |
| ⊘ اختیار | 65380  | الاجهزة الطبية الحيوية2        | 2206412      |
| 🕢 اختیار | 65382  | م.الاجهزة الطبية الحيوية2      | 2206413      |
| ⊘ اختیار | 65383  | م.انظمة التصوير الطبية الحيوية | 2206331      |
| ⊘ اختیار | 65386  | معالجة الصور الطبية الحيوية    | 2206430      |

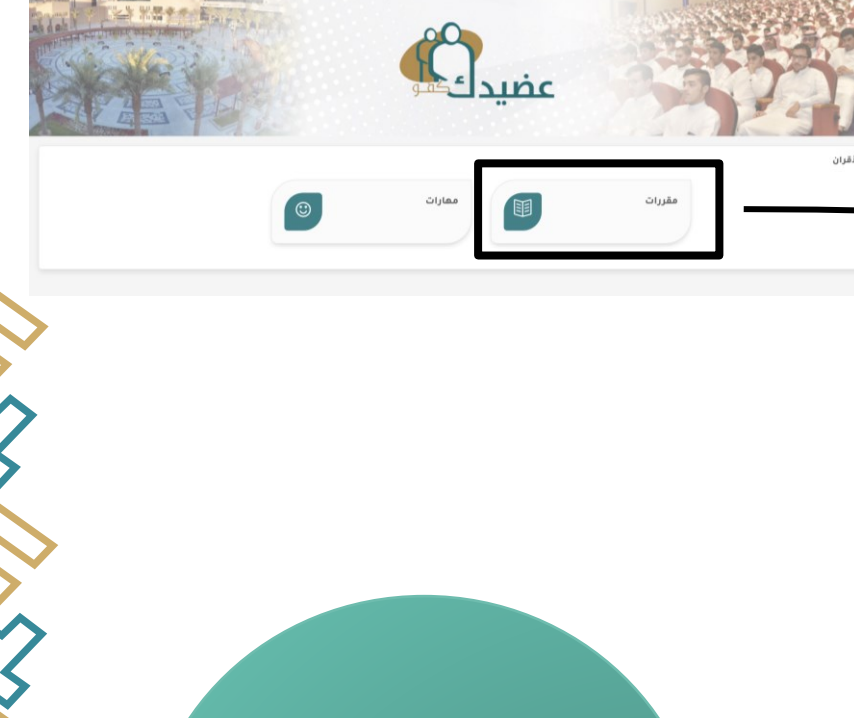

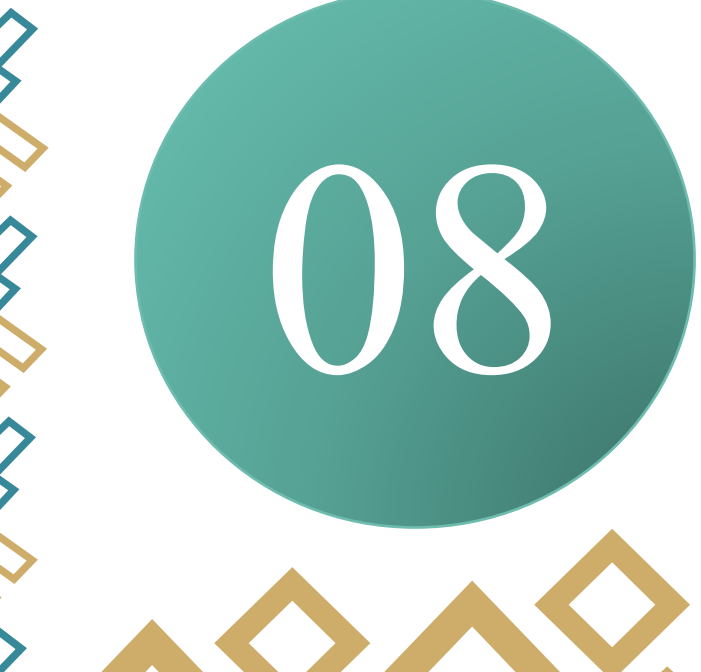

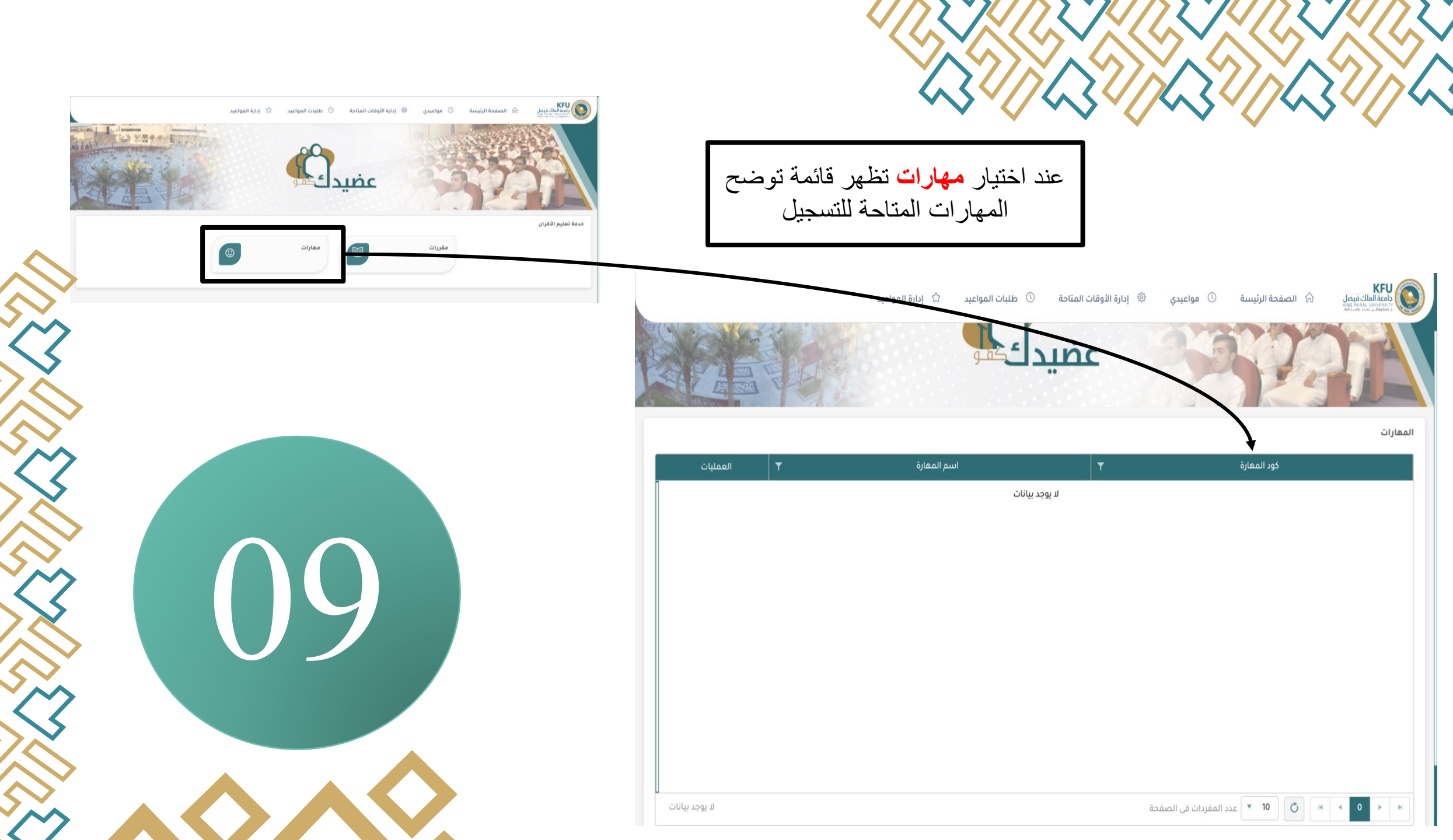